## **Activex Setting for Kiosk Banking Application:**

1. Go to Internet Explorer  $\rightarrow$  Tools  $\rightarrow$  Internet Options

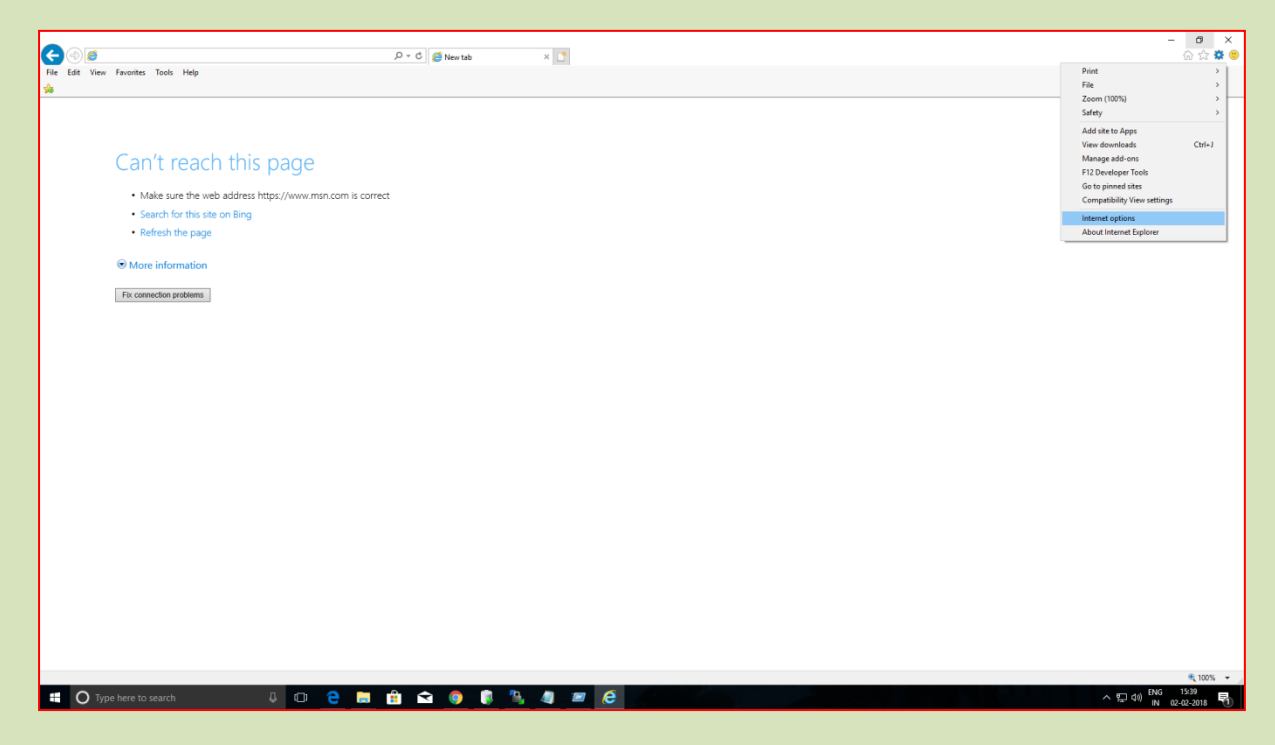

2. Go to Security  $\rightarrow$  Trusted Sites  $\rightarrow$  Sites

|                                                                                                    | - 8 ×                                                                                                    |
|----------------------------------------------------------------------------------------------------|----------------------------------------------------------------------------------------------------|
| File Edit View Favorites Tools Help                                                                                                    |                                                                                                    |
| *                                                                                                    |                                                                                                    |
| Can't reach this page         • Make sure the web address https://www.msnr         • Sech for this site on Bing         • Refresh the page         • More information         Tracenection problems | ?       X         Regress: Advanced       X         Status       X         Status       X         V To condition from the grane: Advanced       X         Mark for works to the grane: Status       X         Mark for works to the grane: Mark for the grane: Mark for the grane: Mark for works       X         Mark for works to the grane: Mark for the grane: Mark for the grane: Mark for the grane: Mark for works       X         Universe:       Image: Mark for works to the grane: Mark for the grane: Mark for |
|                                                                                                    | # 1000 ·                                                                                                    |
| 🟥 🔿 Type here to search 🛛 🖓 🍙 💼 👘                                                                                                    | n 1005 •                                                                                                    |
|                                                                                                    | × 12 UV IN 02-02-3018                                                                                                    |

3. In Trusted Sites add https://kiosk.onlinesbi.com

|                                                                                                    | Q = C 🚳 Newtab X 🥊                                                                                                    |                                                                                                    |         | - 日 X<br>高公商 B  |
|----------------------------------------------------------------------------------------------------|----------------------------------------------------------------------------------------------------|----------------------------------------------------------------------------------------------------|---------|-----------------|
| File Edit View Favorites Tools Help                                                                                                    |                                                                                                    |                                                                                                    |         |                 |
| File Edt View Finestes Tools Help<br>→<br>Can't reach this page<br>- Make sure the web address https://www.msn.com<br>- Search for this site on Bing<br>- Refresh the page<br>More Information<br>Fit connection proteines | Internet Cyclons 7 X<br>General Statulty Phany, Context Connections, Program, Advanced<br>Sector, and the sector sectors, Program, Advanced<br>Sector, and the sector sectors, Program, Advanced<br>Datamet Load names in Advanced Biolitics, Program, Advanced<br>Datamet Load names in Advanced Biolitics, Program, Advanced<br>Datamet Load names in Advanced Biolitics, Program, Advanced<br>Datamet Load names in Advanced Biolitics, Program, Advanced<br>Datamet Load names in Advanced Biolitics, Program, Advanced<br>Datamet Load Names in Advanced Biolitics, Program, Advanced Biolitics, Program, Advanced Biolitics, Pro | Trusted alles X  Trusted alles X  Trusted alles X  Trusted alles All explores all and remove webliets for the power All webrittes in  the power all and the power all power all all all all all all all all all al |         |                 |
|                                                                                                    |                                                                                                    |                                                                                                    |         | € 100% -        |
|                                                                                                    |                                                                                                    |                                                                                                    | ~ 見 (6) | US 02-02-2018 🕤 |

 Activex Setting : Go to Internet Options → Security → Trusted Sites → Custom Level

| File Edit View Favorites Tools Help                                                                                                    | . Ω + G                                                                                                    | - @ X<br>合合图(                                      |
|----------------------------------------------------------------------------------------------------|----------------------------------------------------------------------------------------------------|----------------------------------------------------|
| <ul> <li>Can't reach this page</li> <li>Make sure the web address https://www.msn.com</li> <li>Search for this site on Bing</li> <li>Refrech the page</li> <li>More information</li> <li>Fix connection problem</li> </ul> | tered Options 2 X<br>read Sectify Image Control Corrections Regul Advanced<br>Sector In data Control Corrections Regul Advanced<br>Sector In data Results Regularies Interest Sector<br>Note: Sector Interest Results Interest<br>Note: Sector Interest Results Interest<br>Note: Sector Interest Results Interest<br>Note: Sector Interest Results Interest<br>Note: Sector Interest Results Interest<br>Note: Sector Interest Results Interest<br>Note: Sector Interest Results Interest<br>Note: Sector Interest Results Interest<br>Note: Sector Interest Results Interest Results<br>Note: Sector Interest Results Interest Results<br>Note: Sector Interest Results<br>Note: Sector Interest Results<br>N |                                                    |
| 👯 🔿 Type here to search 🛛 🗘 💷 🤤                                                                                                    | 🖩 💼 💼 🏮 🛊 🖏 44 🤗 🕮 46                                                                                                    | ● 100% -<br>へ 型 (10) ENG 15-48<br>「US 02-02-2018 早 |

5. Activex Setting : Go to Internet Options → Security → Trusted Sites → Custom Level → ActiveX controls and plug-ins Do the changes as mentioned in below screenshots:

| Can't reach this<br>• Make sure the web address he<br>• Search for this site on Bing<br>• Refresh the page<br>® More information | ps://www.man.com                                                                                                    |                                                                                                    |
|----------------------------------------------------------------------------------------------------|----------------------------------------------------------------------------------------------------|----------------------------------------------------------------------------------------------------|
| Pix connection problems                                                                                                    | Controls of the second second | Skoudy futures - Touted Size Zone  Stranger Stranger Stra |
| 1111, 547px 1월 351 × 85px 1월 1920 -                                                                                              | 1080рк                                                                                                    | 100% 💮 ——                                                                                                    |

| P - C Front Lab (1997)<br>File Edit View Favorites Taols Help<br>Se | -                                           |
|---------------------------------------------------------------------|---------------------------------------------|
|                                                                     |                                             |
| 💶 🔿 Type here to search 🛛 🔒 🖻 🚔 📾 🍘 📦 🦓 🦧 🙋 🚳 🚳                     | 戦100%。<br>へ 短 do) 15402<br>いち 02-02-2018 昭) |

|                                                                                                    | ρ + C            | - ០ )<br>ភ្នំដុល្ |
|----------------------------------------------------------------------------------------------------|------------------|-------------------|
| Je Edit View Favorites Tools Help<br>J                                                                                                    |                  |                   |
| Can't reach this page<br>• Make sure the web address theo Big<br>• careful for this use on Big<br>• Refeat the page<br>• More information<br>• Reconscious problems | Interest Options |                   |
|                                                                                                    |                  | R, 100%           |

6. Click On Ok and save the changes.